パソコンで登録される場合 WEBのアカウント登録のURLは以下になります。 https://www5.e-atoms.jp/OAKSBESTWebUser/ApplyMember

| № スタジオキ約5/# - tyamagata@ic:         ×         ◆            +            →         C <ul></ul>                                                                                            | ✓ 一 □ × (2) ☆ ● 1                                      |
|----------------------------------------------------------------------------------------------------|--------------------------------------------------------|
| COAKS                                                                                                    |                                                        |
|                                                                                                    | インターネットサービス<br>利用申請                                    |
| メールアドレス等、必要項目を入力して「申請する」ボタンを押してくださ<br>利用申請のご案内をお送りします。                                                                                                    |                                                        |
| ペールアドレス 📶                                                                                                    | 「オークスベストフィットネス柏」を選択                                    |
| sia 📶                                                                                                    |                                                        |
| 員番号 🚾                                                                                                    |                                                        |
| 年月日 201<br>潤 年 月 日<br>諸番号 251<br>                                                                                                    | 会員番号は会員証に記載の <b>10桁</b> を入力<br>電話番号はオークスに登録している番号です    |
| **会員でない方は <u>ごちら</u><br><b>電</b>                                                                                                    | ● 二 ② 二 400 × 60 × 60 × 60 × 60 × 60 × 60 × 60         |
| № 292/2 ¥InD/R - tyemagata@c: X         № 10/12         X         +           ←         →         C         ● www.5.e-atoms.jp/OAXSBESTWebUser/Account/Login/ReturnUtle%           COAKS | ZIOAKSBESTWeeUwer%2f 20 ★ ④ :                          |
|                                                                                                    | ログイン                                                   |
| アカウント情報                                                                                                    | ログインIDは任意6桁以上                                          |
| 3ダインID                                                                                                    | パスワードは12桁以上を                                           |
|                                                                                                    | 忘れないもので登録して下さい。                                        |
|                                                                                                    | ログイン                                                   |
| <mark>アカウント登録</mark><br>ID、パスワードを忘れた方は <u>ごちら</u>                                                                                                    | 「ログイン」をクリックするか                                         |
| <b>お知らせ</b><br>現在お知らせはありません                                                                                                    | 左上のオークスロゴからも入れます                                       |
| www.5.e-atoms.jp<br>                                                                                                    | 🞐 🛅 🕐 🚔 🧶                                              |
| М 2997779008-tyumagata@o: Х Ø x23- Х +                                                                                                    | ×. −. α. ×.                                            |
| ← → C • www.Se-atoms.jp/OAKSBESTWebUser/                                                                                                    | 아 论 ☆ 译:<br>001000010<br>山타 Rt Rt                      |
|                                                                                                    | -==×                                                   |
| 所派店舗                                                                                                    | オークスペストフィットネス地                                         |
|                                                                                                    | パネット変 「ログイン」 するとこの両面                                   |
|                                                                                                    | <u>メールをGBE</u><br>#EISE スタジオレッスン予約を押す                  |
|                                                                                                    |                                                        |
| ◎ メニュー設定                                                                                                    | Sellingeones . RE                                      |
|                                                                                                    |                                                        |
| <ul> <li>P ZEL入力して検索</li> <li>O 計 </li> </ul>                                                                                                    | 🧑 🔚 😢 🧰 🤚 🖉 🖉 📥 12°C (68) 🔨 🖗 🕼 🐂 🕼 वंग 📣 1 2020,000 🖏 |

|                                                                 |                                                                                                    |                                                                                                    | × -                                                                                                    | • • ×                |
|-----------------------------------------------------------------|----------------------------------------------------------------------------------------------------|----------------------------------------------------------------------------------------------------|----------------------------------------------------------------------------------------------------|----------------------|
| C  www5.e-atoms.jp/OAKSBESTWeb                                  | SUSer/                                                                                                    |                                                                                                    | 0010000010<br>山形 尚枝編                                                                                                    | ☆ 🔮 :<br>¤Ø₽ウト       |
|                                                                 | <br>X                                                                                                    | ===                                                                                                    |                                                                                                    |                      |
|                                                                 |                                                                                                    |                                                                                                    |                                                                                                    |                      |
| ă                                                               | +_/17#7                                                                                                    | トコノットタフロ                                                                                                   |                                                                                                    |                      |
|                                                                 | 7-72/12                                                                                                    | <b>ドノイッド</b> 本A相                                                                                           |                                                                                                    | 0                    |
|                                                                 | ולא                                                                                                    | 7-ド変更                                                                                                    |                                                                                                    | Ø                    |
|                                                                 | الـــــــــــــــــــــــــــــــــــ                                                                                       | レ受信設定                                                                                                    |                                                                                                    | 0                    |
|                                                                 | ***<br>                                                                                                    | レッスン予約                                                                                                    |                                                                                                    | 0                    |
|                                                                 | 契約情報                                                                                                    | の確認・修正                                                                                                    |                                                                                                    | Θ                    |
| ニュー設定                                                           |                                                                                                    |                                                                                                    |                                                                                                    |                      |
|                                                                 |                                                                                                    |                                                                                                    |                                                                                                    | 1                    |
| wS.e-atoms.jp/OAKSBESTWebUser/Lesson/                           |                                                                                                    |                                                                                                    |                                                                                                    | 16:46                |
| ♀ ここに入力して検索                                                     | 0 🗄 🕿 🧾 🔜 💽                                                                                                    | <u>.</u>                                                                                                   | 🖿 12°C (569) \land 🖻 🚳 🕼 🖼 🧟 400 dP A 2                                                                                 | 322/03/09            |
| ッスンチ約メニュー × +                                                   |                                                                                                    |                                                                                                    | × -                                                                                                    | - 0 ×                |
| C      www5.e-atoms.jp/OAKSBESTWeb                              | oUser/Lesson/                                                                                                    |                                                                                                    | ی<br>0010000010                                                                                                    | ☆ 🚳 :<br>ログアウト       |
| 255                                                             |                                                                                                    |                                                                                                    | 山市 青枝葉                                                                                                    |                      |
|                                                                 | レッスン                                                                                                    | 予約メニュー                                                                                                    |                                                                                                    |                      |
| ーを選択してください。                                                     |                                                                                                    |                                                                                                    |                                                                                                    |                      |
|                                                                 | レッ<br>                                                                                                    |                                                                                                    | 更に                                                                                                    |                      |
|                                                                 | 予約の確認<br>                                                                                                    | 8・キャンセル                                                                                                    | ィッスン予約な                                                                                                    | を押                   |
|                                                                 | LLIMD                                                                                                    | 1////1718.00                                                                                               |                                                                                                    |                      |
| <b>青報</b><br>603月16日(水)                                         |                                                                                                    |                                                                                                    |                                                                                                    |                      |
| -13:00<br>ŽEX 1<br>-13:00                                       |                                                                                                    |                                                                                                    |                                                                                                    |                      |
| 有紀士                                                             |                                                                                                    |                                                                                                    |                                                                                                    |                      |
|                                                                 |                                                                                                    |                                                                                                    |                                                                                                    |                      |
|                                                                 |                                                                                                    |                                                                                                    |                                                                                                    |                      |
| wwS.e-atoms.jp/OAKSBESTWebUser/LESSON/ReserveLe<br>の ここに入力して検索  | o H 🔏 🧿 🚍 💽                                                                                                    | •                                                                                                    | 🕽 12°C <59 ^ 🖻 🤹 🗐 🖼 🧟 🖓 🖋 A 2                                                                                          | 16:46<br>022/03/09 🖣 |
|                                                                 |                                                                                                    |                                                                                                    |                                                                                                    |                      |
| ッツスンチ的 × +                                                      |                                                                                                    |                                                                                                    | × -                                                                                                    | o ×                  |
| C     www5.e-atoms.jp/OAKSBESTWeb                               | oUser/LESSON/ReserveLessonSchedule/ReserveList                                                                              |                                                                                                    | 0010000010                                                                                                    | ☆ 🚳 :                |
| OAKS                                                            |                                                                                                    |                                                                                                    |                                                                                                    | _                    |
|                                                                 | レッ                                                                                                    | スン予約                                                                                                    | の画面からレ                                                                                                    | /ツノ                  |
| のプログラムを検索してください。                                                |                                                                                                    | 選                                                                                                    | 訳できます。                                                                                                    |                      |
|                                                                 | オークス                                                                                                    | スペストフィットネス柏                                                                                                |                                                                                                    | 0                    |
| ン施設                                                             |                                                                                                    | 全て                                                                                                    |                                                                                                    | 0                    |
| ン種目                                                             |                                                                                                    | 全て<br>                                                                                                    |                                                                                                    | 0                    |
| トラクター                                                           |                                                                                                    | 全て                                                                                                    |                                                                                                    | 0                    |
|                                                                 | 2022/3                                                                                                    | /9 - 2022/3/22                                                                                             |                                                                                                    |                      |
| 受付進了「予約済み」キャンセル待ち                                               |                                                                                                    |                                                                                                    | 2/15/01/2 2/15/04/2                                                                                                    |                      |
| 予約済み キャンセル持ち<br>3/9(水) 3/10(木)<br>30~10:00                      | 3/11(金)         3/12(土)           09:30~10:00         09:30~10:15           影影協会はアフロ         部第二日本                          | 3/13(日)         3/14(月)           09:00~09:30         09:30~10:00           T ア(12000)         09:30~10:00 | 09:30~10:00<br>09:30~10:00<br>09:30~10:00                                                                               |                      |
| Hitky 7 予約済み キャンセルねち<br>3 <b>/9(K) 3/10(木)</b><br>30~10:00<br>変 | 3/11(金)         3/12(土)           09:30~10:00         09:30~10:15           服防燃焼工アロ         朝活当方           堰         RUMIKO | 3/13(日) 3/14(月)<br>09:00~09:30<br>エアロ勃酸ロー<br>古村 和紀子                                                        | 5/15(K)         5/16(K)           09:30~10:00         09:30~10:00           ブラナヨーガ         エアロ中級           大谷         塩 |                      |

| ストラクター      |         |               |                | 全て              |                                     |                  | 0              |       |
|-------------|---------|---------------|----------------|-----------------|-------------------------------------|------------------|----------------|-------|
| ・受付終了 予約済み  | キャンセル待ち |               |                |                 |                                     |                  |                |       |
|             |         |               | 2022/3         | 3/9 - 2022/3/22 |                                     |                  |                |       |
| 3/9(水)      | 3/10(木) | 3/11(金)       | 3/12(土)        | 3/13(日)         | 3/14(月)                             | 3/15(火)          | 3/16(水)        |       |
| 09:30~10:00 |         | 09:30~10:00   | 09:30~10:15    | 09:00~09:30     | 09:30~10:00                         | 09:30~10:00      | 09:30~10:00    |       |
|             |         | 脂肪燃焼エアロ       | 朝活ヨガ           | エアロ初級ロー         | ラテンエアロ入門                            | プラナヨーガ           | エアロ中級          |       |
| 堀           |         | 堀             | RUMIKO         | 古村              | 有紀子                                 | 大谷               | 堀              |       |
| 10:20~11:20 |         | 10:20~10:50   | 10:30~11:10    | 09:50~10:20     | 09:30~10:00                         | 09:30~10:00      | 10:20~11:20    |       |
|             |         | マットプラティス      | エアロ上級40        | ステップコリオ 2       | GROUP GROOVE 映像30                   | エアロ中級ロー          | GROUP ACTIVE   |       |
| NAO         |         | 飯島            | 染谷             | 古村              | 映像                                  | KAZU             | NAO            |       |
| 11:40~12:10 |         | 11:10~11:40   | 11:30~12:00    | 10:50~11:20     | 10:15~11:15                         | 10:20~10:50      | 11:40~12:10    |       |
|             |         | リラックスヨーガ      | ステップEX 2       | ZUMBA           | GROUP                               |                  | <b>T4</b> .    | 、 .   |
| 染谷          |         | 豆澤            | 染谷             | あつこ             |                                     | ッスンの             | D――皆か          | いらま、  |
| 12:30~13:00 |         | 12:00~12:30   | 13:20~14:20    | 12:40~13:40     | 11:45                               | ////             | ノ見り            | 50    |
|             |         | ステップEX2       | GROUP CENTERGY | GROUP POWER     | GROUP                               | 、 _/             |                |       |
| 山形          |         | 大谷            | MASA           | 杣木              |                                     | ッムン々             | ィ選択で           | * オ 王 |
| 13:30~14:15 |         | 14:15~14:45   | 14:40~15:25    | 14:00~14:45     | 12:50                               |                  |                |       |
|             |         | ジャズダンス        | GROUP GROOVE45 | GROUP FIGHT 4 5 | 脂肪燃売エアロ                             | エアロ切奴            | ノラナヨーカ45       |       |
| 冨永          |         | NOBUMI        | YUTA           | 杣木              | KAZU                                | 丸山               | 冨永             |       |
| 14:35~15:35 |         | 15:50~16:20   | 15:50~16:50    | 15:10~16:10     | 13:50~14:20                         | 13:05~13:50      | 14:35~15:35    |       |
|             |         | 簡化太極拳         | GROUP ACTIVE   | GROUP CENTEGY   | PPL                                 | ほぐすヨガ            | GROUP CENTERGY |       |
| 山形          |         | 鈴木            | NAO            | MASA            | 花木                                  | 丸山               | 山形             |       |
| 19:30~20:15 |         | 19:45~20:30   |                | 16:15~17:15     | 14:40~15:10                         | 14:10~14:55      | 19:30~20:15    |       |
| プラナヨーガ45    |         | GROUP BLAST45 |                | GROUP BLAST 4 5 | エアロ初級ロー                             | GROUP FIHGT45    | プラナヨーガ45       |       |
| 大谷          |         | mii           |                | mii             | 安尻                                  | NAO              | 大谷             |       |
| 20:35~21:05 |         | 20:50~21:35   |                |                 | 14:40~15:25                         | 15:50~16:20      | 20:35~21:05    |       |
|             |         |               |                |                 | <b>T</b> = 1 + 1 × T > <b>T</b> = 1 | 000 /1 L 275 000 | オニップフリナス       |       |

|                          |             | *         |
|--------------------------|-------------|-----------|
|                          |             |           |
| <b>予約会員種別</b>            |             |           |
|                          | スタッフ        | 0         |
| 予約可能な会員種別です。<br>現在予約可能の回 |             |           |
| 隽数                       |             |           |
|                          | 35名         |           |
| 明確場所                     |             |           |
| オークスペストフィットネス柏           | スタジオA       |           |
| Bit                      |             | ア約したいレッス/ |
| 2022/03/11 (金)           | 10:20~10:50 | 今一度確認を。   |
| ~~~~~                    | インストラクター    |           |
| マットプラティス                 | 飯島          |           |
| 高考                       |             |           |
| 戻る                       |             | 次へ        |

| ・          ・          ・          ・          ・          ・          ・          ・          ・          ・          ・          ・          ・          ・          ・          ・          ・          ・          ・          ・          ・          ・          ・          ・          ・          ・          ・          ・          ・          ・          ・          ・          ・          ・          ・          ・          ・          ・          ・          ・          ・          ・          ・          ・          ・          ・          ・          ・          ・          ・          ・          ・          ・          ・          ・          ・          ・          ・          ・          ・          ・          ・          ・          ・          ・          ・          ・          ・          ・          ・          ・          ・          ・          ・          ・          ・          ・          ・<                                                                                                    |                                                                               | רעגעע 🖞 | 予約(レッスン | 詳細) | × + |    |    |             |          |           |            |             |    |      | -     | ٥  | × |  |  |
|----------------------------------------------------------------------------------------------------|-------------------------------------------------------------------------------|---------|---------|-----|-----|----|----|-------------|----------|-----------|------------|-------------|----|------|-------|----|---|--|--|
| 22/33/16 (k)       135-1535         Ly2       1       1       1       1       1       1       1       1       1       1       1       1       1       1       1       1       1       1       1       1       1       1       1       1       1       1       1       1       1       1       1       1       1       1       1       1       1       1       1       1       1       1       1       1       1       1       1       1       1       1       1       1       1       1       1       1       1       1       1       1       1       1       1       1       1       1       1       1       1       1       1       1       1       1       1       1       1       1       1       1       1       1       1       1       1       1       1       1       1       1       1       1       1       1       1       1       1       1       1       1       1       1       1       1       1       1       1       1       1       1       1       1       1       1< | ← → ♂ ゐ 🖻 https://www5.e-atoms.jp/OAKSBESTWebUser/LESSON/ReserveLessonSchedul |         |         |     |     |    |    | WebUser/LES | SSON/Res | erveLesso | inSchedule | e/Detail    | Ŷ  | £^́≣ | œ     |    |   |  |  |
| UV32)       12 10 100000000000000000000000000000000                                                                                                    | 2022/03/16 (水)                                                                |         |         |     |     |    |    |             |          |           |            | 14:35~15:35 |    |      |       |    |   |  |  |
| GROP ENTRGY       UR         GROP ENTRGY       UR         GROP ENTRGY       UR         INTERGY         INTERGY                                                                                                    | レッスン                                                                          | ,       |         |     |     |    |    |             |          |           |            | インストラクター    |    |      |       |    |   |  |  |
| APP<br>DYDXWR0UEWE<br>I 2 IVI VI 0 0 0 0 0 0 0 0 0 0 0 0 0 0 0 0                                                                                                    | GROUP                                                                         | CENTER  | ſGΥ     |     |     |    |    |             |          |           |            | 山形          |    |      |       |    |   |  |  |
| IRI       COD 面面で         1       2                                                                                                    | 備考                                                                            |         |         |     |     |    |    |             |          |           |            |             |    |      |       |    |   |  |  |
| 1       2                                                                                                    | レッスン                                                                          | 場所の位    | 置指定     |     |     |    |    |             |          |           |            |             |    |      |       |    |   |  |  |
| 1       2                                                                                                    | [IR]                                                                          |         |         |     |     |    |    |             |          |           |            | この両面え       |    |      |       |    |   |  |  |
| 5       6       第       8       9         10       11       12       13       14         15       16       17       18       19       20       21         22       23       24       25       26       27       28         29       30       31       32       33       34       35                                                                                                    | 1                                                                             | 2       |         |     |     | 3  | 4  |             |          |           |            |             | _  |      |       |    |   |  |  |
| 10       11       12       13       14         15       16       17       18       19       20       21         22       23       24       25       26       27       28         29       30       31       32       33       34       35                                                                                                    |                                                                               | 5       | 6       | 済   | 8   | 9  |    |             |          |           |            | お好きな席を選びます  | す。 |      |       |    |   |  |  |
| 15       16       17       18       19       20       21         22       23       24       25       26       27       28         29       30       31       32       33       34       35                                                                                                    |                                                                               | 10      | 11      | 12  | 13  | 14 |    |             |          |           |            | 「済」と表示されてい  |    |      | いる箇所は |    |   |  |  |
| 22         23         24         25         26         27         28           29         30         31         32         33         34         35                                                                                                    | 15                                                                            | 16      | 17      | 18  | 19  | 20 | 21 |             |          |           |            |             |    | -    | •••   | •• |   |  |  |
| 29 30 31 32 33 34 35                                                                                                    | 22                                                                            | 23      | 24      | 25  | 26  | 27 | 28 |             |          |           |            |             |    |      |       |    |   |  |  |
|                                                                                                    | 29                                                                            | 30      | 31      | 32  | 33  | 34 | 35 |             |          |           |            |             |    |      |       |    |   |  |  |
|                                                                                                    | 4                                                                             |         |         |     |     |    |    |             |          |           |            |             |    |      |       |    |   |  |  |

戻る 次へ o 🖽 🐔 📦 📾 💽 💼 🧶 🏹 📲 📩 7℃ くもり時々時れ へ 🖲 ি 🤹 🕼 🛏 🦽 (4) 🖨 A 1806 尾 € 
₽ ここに入力して検索

| □     □     L/272/FIDBER     ×     +       ←     >     C     △     △     https://www.5.e-stoms.jp/OAKSBESTWebUser/LESSON/ReserveLessonSchedule/Confirm | - o ×                                         |
|----------------------------------------------------------------------------------------------------|-----------------------------------------------|
| COAKS                                                                                                    | eetaaaaaaaaaaaaaaaaaaaaaaaaaaaaaaaaaaa        |
| レッスンチ                                                                                                    | 約確認                                           |
| may reason                                                                                                    |                                               |
| Maillemann<br>オークスペストフィットネス拍<br>ス                                                                                                    | 957A                                          |
| <b>日時</b><br>2022/03/16 (水) 11                                                                                                    |                                               |
| レッスン イ                                                                                                    | シュトラクター 最終確認をして下さい                            |
| Lev Z > LEF                                                                                                    | ■日時、レッスン名、担当者、席                               |
| 27727歳7                                                                                                    | 間違いありませんか                                     |
| 偏夸                                                                                                    |                                               |
| 戻る                                                                                                    | 予約確定                                          |
| # P ZEに入力して検索 O H 🔏 🧿 🗟 💽 🕿 🔗                                                                                                    | 🔽 💶 🧶 今日の花粉:非常に ^ ⑤ ጫ 🖾 🛏 🕼 4/  🖉 A 1806 🌄    |
|                                                                                                    |                                               |
| <ul> <li>В илиэнаят</li> <li>х +</li> </ul>                                                                                                    | - o ×                                         |
| ← → C A A https://www.se-atoms/p/CAKSRESTWebUser/LESSON/ReserveLessonSchedule/Complete                                                                 | ۰۰۰ کې کې کې د د د د د د د د د د د د د د د    |
| - ~~~~~~~~~~~~~~~~~~~~~~~~~~~~~~~~~~~~                                                                                                    | <b>約</b> 会了                                   |
|                                                                                                    |                                               |
| レッスンの予約を受け付けました。<br>予約確認メールを送付いたしましたので、ご確認ください。                                                                                                    |                                               |
| インターネットによる予約のキャンセルは、レッスン30分前までとさせていただきます。<br>ご利用ありがとうございました。                                                                                           | 「唯正」りると                                       |
|                                                                                                    | この画面でレッスノア約元」です。                              |
|                                                                                                    |                                               |
|                                                                                                    |                                               |
|                                                                                                    |                                               |
| 続けて予約登録をする                                                                                                    | レッスン予約メニューに戻る                                 |
| 11 - P. ZZE入力して検索 O 日: 🔏 📦 📷 🕐 🛥 🕭                                                                                                    | 7℃ # TC <655% + %和 ^ @ # @ @ # @ 9 # A 1557 民 |
|                                                                                                    |                                               |
|                                                                                                    |                                               |
| □ □ 700#80-1920 × +                                                                                                    | 予約の確認・キャンセルは                                  |
| ← → C â â https://www5e-atoms.jp/CAKSBESTWebUser/LESSON/LessonList/ShowList                                                                            | 「予約の確認・キャンセル」                                 |
|                                                                                                    | <mark>からできます。</mark>                          |
| 子科の確認・十                                                                                                    |                                               |
| インゲーネットによる予約の十ヤノビルは、レッ人ノ何知の30万利はとこさせていただきます。                                                                                                    |                                               |
| 予約中<br>GROUP CENTERGY [13]                                                                                                    | キャンセル                                         |
| 2022/03/16 14:35~15:35                                                                                                    |                                               |
|                                                                                                    |                                               |
|                                                                                                    |                                               |
|                                                                                                    |                                               |
|                                                                                                    |                                               |
|                                                                                                    |                                               |
|                                                                                                    |                                               |

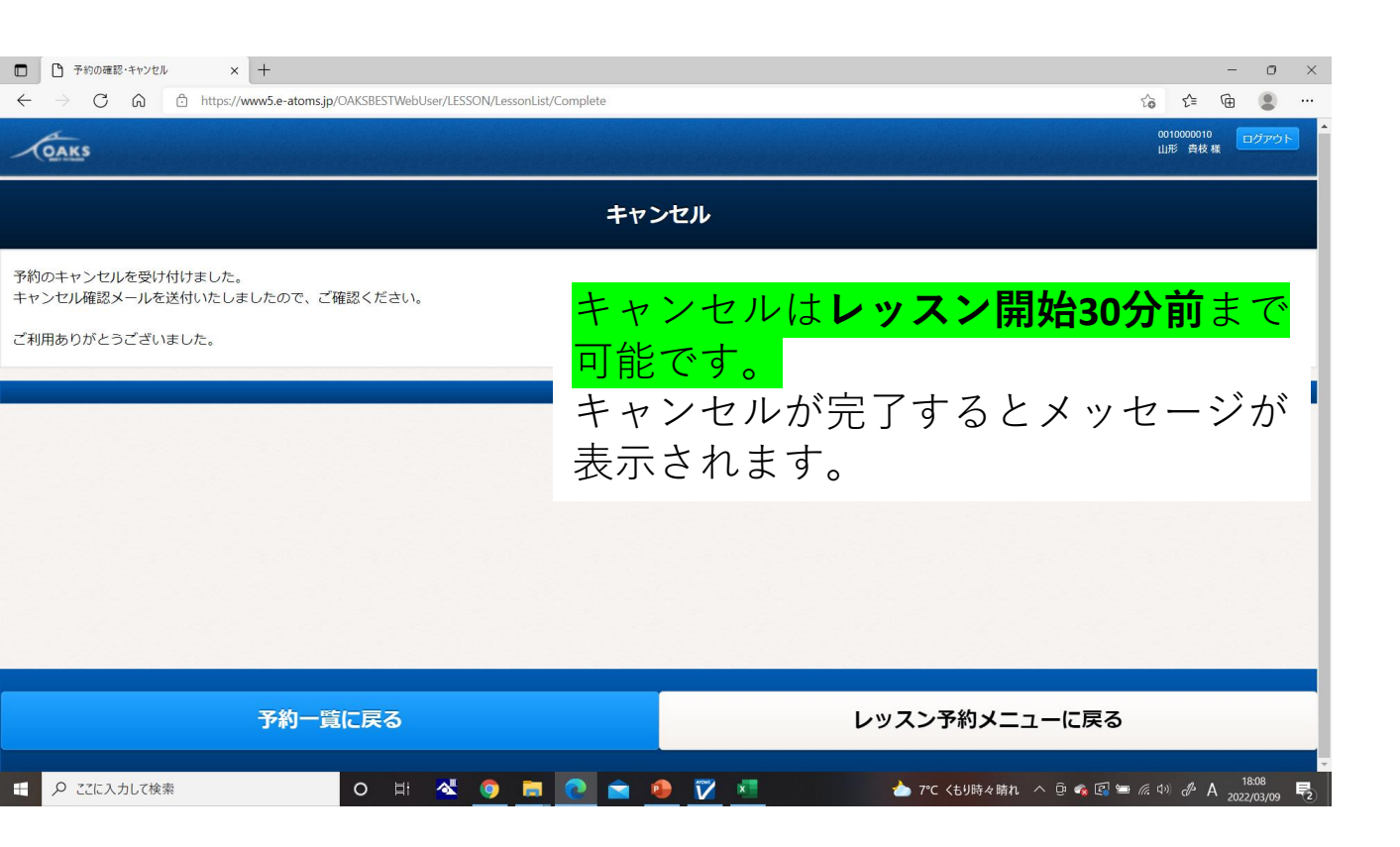

パソコンからの操作は以上です。 予約、キャンセルともにレッスン開始**30**分前まで可能。 予約したレッスンを確認するためには 「予約の確認・キャンセル」からできます。 ご不明な点は店舗にてご確認下さい。